## Clarivate<sup>™</sup>

## **Refine results with filters**

## **Cortellis Competitive Intelligence**

Some searches can yield thousands of results. Filters remove reports that are not of interest to you so you can focus on what relevant. The example below uses drugs reports, but, all reports have filters. Some filter options appear across all report types and some are unique.

Example: Find all rheumatoid arthritis drugs in phase I, 2 and 3 in the US.

- 1. Type your search term in the "Quick Search" box and click Index search button
- 2. Click any of the "Filters" link to open the filters. Or, scroll down the page and click "Show all filters" on the left-hand side of the page

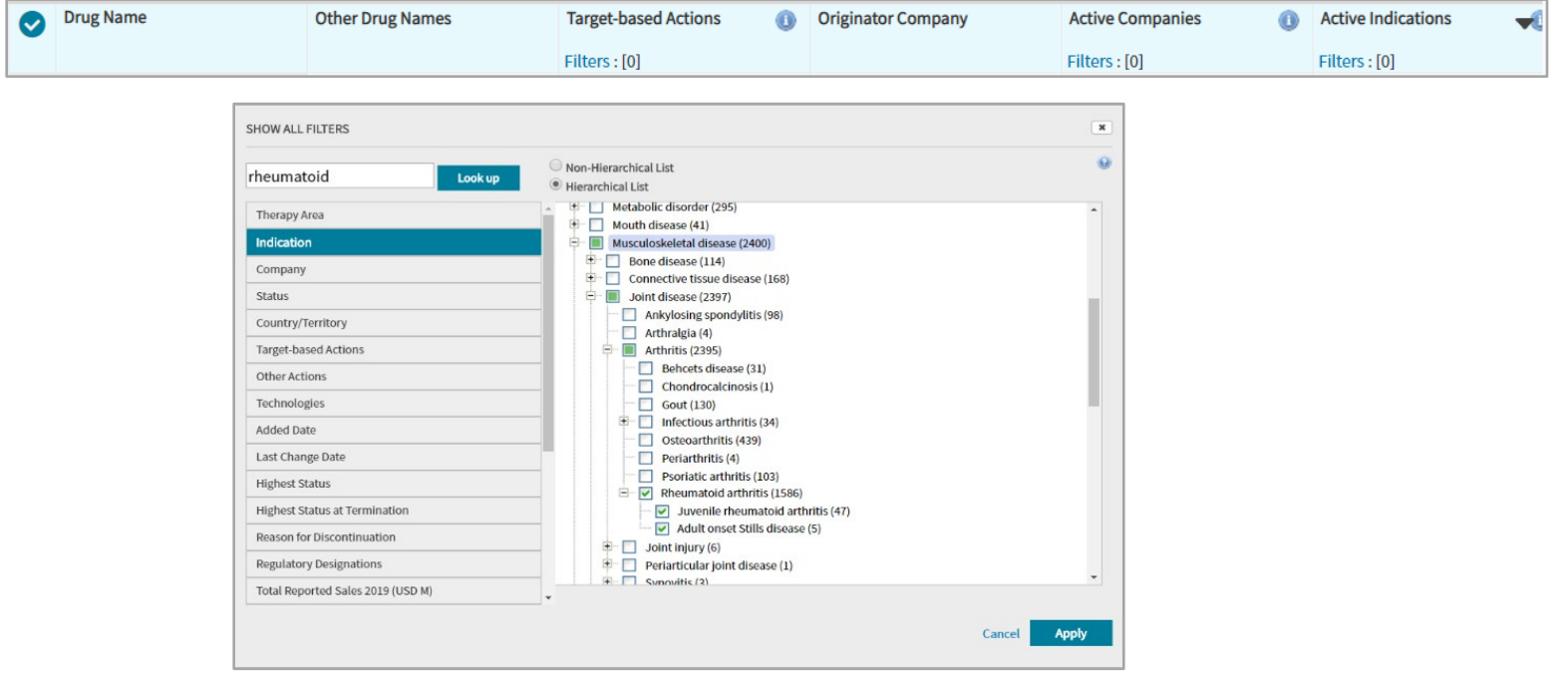

3. To filter to Rheumatoid Arthritis, select "Indication" and to include "child" terms in your search select Hierarchical List. Use the look up box to find the term in the indexing list and select or deselect terms. Using the Non-Hierarchical List will not include child terms in your search.

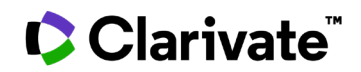

| SHOW ALL FILTERS               |                        |                       |            |                         | × | 4.From the "S<br>Phase 3 Clinic<br>Phase 1 Clinic |
|--------------------------------|------------------------|-----------------------|------------|-------------------------|---|---------------------------------------------------|
| Therapy Area                   | ^                      | Launched (104)        |            |                         | * |                                                   |
| Indication                     |                        | Registered (36)       |            |                         |   |                                                   |
| Company                        |                        | Pre-registration (14) |            |                         |   | E From the Co                                     |
| Status                         |                        | Phase 3 Clinical (47) |            |                         |   | 5.FIOIII the Co                                   |
| Country/Territory              |                        | Phase 2 Clinical (61) |            |                         |   | filter select "L                                  |
| Target-based Actions           |                        | Phase 1 Clinical (65) |            |                         |   | are finished fi                                   |
| Other Actions                  |                        | Clinical (6)          |            |                         |   |                                                   |
| Technologies                   |                        | Preclinical (178)     |            |                         |   |                                                   |
| Added Date                     | SHOW ALL FILTERS       |                       |            |                         |   | ×                                                 |
| Last Change Date               | SHOW ALL FILLERS       |                       |            |                         |   |                                                   |
| Highest Status                 | Search Country/1       | Cerritory Look up     | Select fil | Iterview Frequency      |   | •                                                 |
| Highest Status at Termination  |                        |                       |            |                         |   |                                                   |
| Reason for Discontinuation     | Therapy Area           |                       |            | US (52)                 |   |                                                   |
| Regulatory Designations        | Indication             |                       |            | China (38)              |   |                                                   |
| Total Reported Sales 2019 (USD | Company                |                       |            | Europe (31)             |   |                                                   |
|                                | Status                 |                       |            | South Korea (23)        |   |                                                   |
|                                | Country/Territory      |                       |            | Mexico (20)             |   |                                                   |
|                                | Target-based Actions   |                       |            | Australia (18)          |   |                                                   |
|                                | Other Actions          |                       |            | Canada (18)             |   |                                                   |
|                                | Technologies           |                       |            | Russian Federation (18) |   |                                                   |
|                                | Added Date             |                       |            | South Africa (15)       |   |                                                   |
|                                | Last Change Date       |                       |            | Japan (12)              |   |                                                   |
|                                | Highest Status         |                       |            | South America (11)      |   |                                                   |
| Highest Status at Te           |                        | mination              |            | Argentina (9)           |   |                                                   |
|                                | Reason for Discontinu  | uation                |            | Israol (9)              |   |                                                   |
|                                | Regulatory Designation | ons                   |            | Cormany (9)             |   |                                                   |
|                                | Total Reported Sales   | 2019 (USD M)          |            | Germany (8)             |   |                                                   |
|                                |                        |                       |            |                         |   | Cancel Apply                                      |

4.From the "Status" filter select Phase 3 Clinical, Phase 2 Clinical, Phase 1 Clinical and Clinical

5.From the Country/Territory filter select "USA". When you are finished filtering click Apply.

4. Your filtered list appears with your original search term and applied filters listed at the top.

|                          | 52 resu<br>Phase | 2 Clinical; Pha                                                                     | se 3 Clinical                 | search term 'arthritis' with hiter(                                                                                                    | s) applied: US; Rr       | eumatoid arthrit | is; "Clinical"; Phase 1 Clinical; | First Previous 1 2           | 3 4 5 6                                       | Next Last      |            |  |  |
|--------------------------|------------------|-------------------------------------------------------------------------------------|-------------------------------|----------------------------------------------------------------------------------------------------|--------------------------|------------------|-----------------------------------|------------------------------|-----------------------------------------------|----------------|------------|--|--|
| Report Type              | Resu             | ilts Per page :                                                                     | 10 🔻 Sort by:                 | Relevance                                                                                                    | •                        | Order Colu       | mns                               |                              | View                                          | 8 <b>F C</b> 8 |            |  |  |
| Show selected only       | 0                | Drug Name                                                                           |                               | Other Drug Names                                                                                                    | Target-based /           | Actions 🕕        | Originator Company                | Active Companies             | <ol> <li>Active Indica</li> </ol>             | itions 🔫       |            |  |  |
| Broker Research (70737)  | 0                | ABBV-154                                                                            | E2 recults f                  | ound for index Search                                                                                                    | Filters : [0]            | h torm lart      | vitie! with filtor(s) and         | Filters : [0]                | Filters : [0]                                 | linical", Dha  | so 1 Clini |  |  |
| Clinical Trials (13046)  |                  | Phase 2 Clinical; Phase 3 Clinical                                                  |                               |                                                                                                    |                          |                  |                                   |                              |                                               |                |            |  |  |
| Companies (2799)         |                  |                                                                                     |                               |                                                                                                    |                          |                  |                                   |                              |                                               |                |            |  |  |
| Conferences (5590)       |                  |                                                                                     |                               |                                                                                                    |                          |                  |                                   |                              |                                               |                |            |  |  |
| Deals (2940)             |                  |                                                                                     |                               |                                                                                                    |                          |                  |                                   |                              |                                               |                |            |  |  |
| Disease Briefings (53)   | 0                | vobarilizumab (sc, rhoumatoid<br>arthritis/systemic.lupus<br>erythematosus), Ablynx |                               | ALX-0061 ; ALX-0061 (sc,<br>rheumatoid arthritis/systemic<br>lupus erythematosus), Ablynx ;<br>vobarilizumab ; vobarilizumab<br>(sc, rheumatoid | IL-6 receptor antagonist | Ablynx NV        | AbbVie Inc; Ablynx NV             | Rheumatoid<br>Systemic lup   | <mark>arthritis</mark> ;<br>ous erythematosu: |                |            |  |  |
| Drugs (2445)             |                  |                                                                                     |                               |                                                                                                    |                          |                  |                                   |                              |                                               |                |            |  |  |
| Event Transcripts (5452) |                  |                                                                                     |                               | arthritis/systemic lupus<br>erythematosus), Ablynx                                                                                              |                          |                  |                                   |                              |                                               |                |            |  |  |
| Literature (70990)       |                  |                                                                                     |                               |                                                                                                    |                          |                  |                                   |                              |                                               |                |            |  |  |
| Patents (33384)          |                  | Opupotido rhe                                                                       | serve thats                   | OPTD 1 - Orunotido rhosus                                                                                                    |                          |                  | University of Southern            | Open Therapoutics, Universit | by Outlic fibros                              | ic Bhoumatold  |            |  |  |
| Press Releases (10552)   | 0                | defensin-1 (rt                                                                      | eumatoid<br>c fibrosis). Oran | theta defensin-1 (rheumatoid<br>arthritis/cystic fibrosis). Oran                                                                                |                          |                  | California                        | of Southern California       | arthritis                                     | is; knoumatoid |            |  |  |

For more information contact Customer Service at LS Product Support.

© 2021 Clarivate. Clarivate and its logo, as well as all other trademarks used herein are trademarks of their respective owners and used under license.